## 11-4. 振り込み時に金融機関名(支店名)が表示されない [Q&A]

- スマートフォン(タブレット)をご利用いただいてお振り込みをされる際、ご利用の機種によっ ては金融機関名や支店名が表示されにくい場合がございます 表示されない場合は、以下の方法をお試しください
- ◆スマートフォン版を利用しての振り込みの場合◆

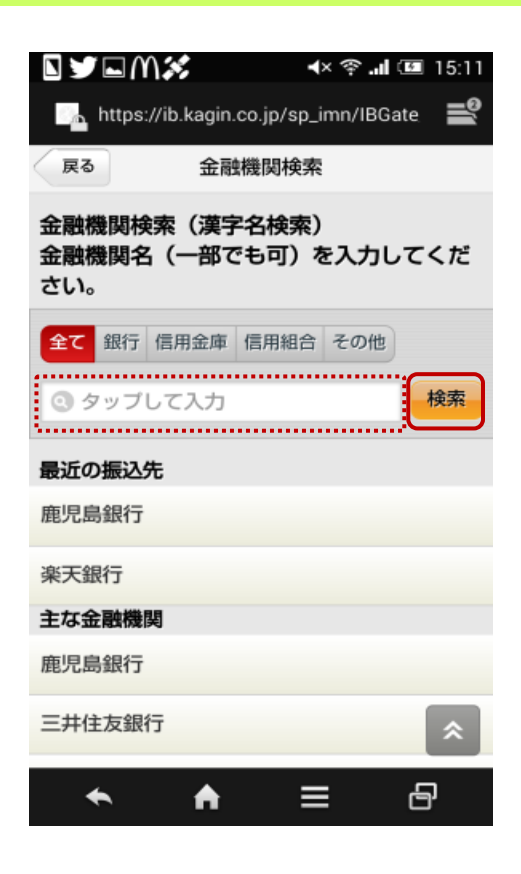

- ①お振込先の金融機関名の一文字のみを 入力し、「検索」をタップ
  - 【例】 鹿児島銀行 → 「鹿」

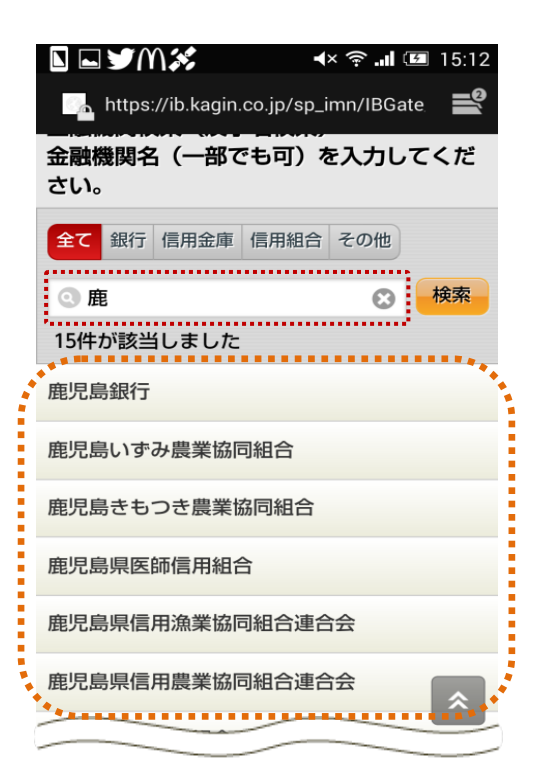

②「鹿」の漢字が入る金融機関名が表示され ますので、ご希望の金融機関をタップ

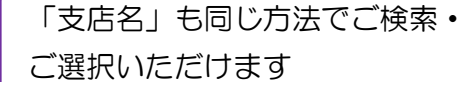

## ◆PC 版を利用しての振り込みの場合◆

加古川市南農業協同組合

**A** ≡

8

鹿児島銀行

| AAT ON TO A WARF OF TO THE AND A                                                                                           |                                                                          |
|----------------------------------------------------------------------------------------------------|--------------------------------------------------------------------------|
| ■金融機関の選択方法を確認し、該当のボタンをクリックしてください。<br>「ゆうちょ銀行」へ振込されるお客さまへ<br>金融機関間は「銀行」を選択後、数文字「ユ」を選択してください。<br>振込方法のご案内はこちらへ>>ゆうちょ銀行ホームページ | <ol> <li>①「50 音検索」を利用し、お振</li> <li>込先金融機関名の一文字目を</li> <li>タップ</li> </ol> |
| 御近の御込先 商家の銀行 家家銀行                                                                                                    |                                                                          |
| 金石金融編刻 唐史思紹行                                                                                                    | 【例】 鹿児島銀行 → 「力」                                                          |
| 三井住发银行 三重束顶UFJ组行 南日本銀行                                                                                                    |                                                                          |
| <b>机元和和五化用金用</b> 双角银行                                                                                                    |                                                                          |
| 金融機関種別 すべての金融機関 ・                                                                                                    |                                                                          |
| 選挙名検索<br>金融機関名(一部でも可)をご入力ください、候補となる金融機関が10件まで表示されます。<br>振込を行う金融機関を選択し、「選択」オタンをクリックしてください。                                  |                                                                          |
| 5088#     7     9     7     1     7     9     2                                                                            |                                                                          |
| 本語 本語                                                                                                    | ]                                                                        |
| * ご希望の金融機関が表示されない場合は、機庁とこ人力ください。<br>ア カ サ タ ナ ハ マ ヤ ラ ワ                                                                    | ②そのままの画面で空欄の端<br>▼をタップ                                                   |
|                                                                                                    | ③「カ」から始まる金融機関が<br>表示されますので、ご希望の<br>金融機関をタップ                              |

2

| <b>選択</b><br>択方法     | を確認し、該当のボタンをクリックしてください。                                                                                   | ×        |
|----------------------|----------------------------------------------------------------------------------------------------|----------|
| 行」へ打<br>は「銀行<br>案内はご | 振込されるお客さまへ<br>行」を選択後、頭文字「ユ」を選択してください。<br>こちらへ>>ゆうちょ銀行ホームページ                                               |          |
| ŧ                    | 鹿児島銀行 秦天銀行                                                                                                |          |
| 8                    | 鹿児島銀行                                                                                                    |          |
|                      | 三井住友銀行 三菱東京UFJ銀行 南日本                                                                                      | 銀行       |
|                      | 鹿児島相互信用金庫宮崎銀行                                                                                             |          |
| 削                    | すべての金融機関 ▼                                                                                                |          |
|                      | 選択                                                                                                    | ł        |
|                      | 金融機関名(一部でも可)をご入力ください。候補となる金融機関が10件<br>込を行う金融機関を選択し、「選択」がタンをクリックしてください。<br>※ご希望の金融機関が表示されない場合は、続けてご入力ください。 | まで表示されま  |
|                      | アカサタナハマヤラワ                                                                                                |          |
|                      | イキシチニヒミリ                                                                                                  |          |
|                      | <u> </u>                                                                                                  |          |
|                      | エケセテネヘメレ                                                                                                  |          |
|                      | オコントノホモヨロ                                                                                                 | $\frown$ |
|                      | 鹿児島銀行                                                                                                    | 選択       |

## ④空欄の中に金融機関名が入り ましたら、「選択」をタップ

| 転回の輸込先        | ネット支店                                                                                               | 判由支持    |  |
|---------------|----------------------------------------------------------------------------------------------------|---------|--|
|               | 構地支店                                                                                                | 高見馬喇支店  |  |
| <b>非平白桃</b> 素 | 選択<br>支急名(一部でも可)をご入力ください、候補となる支急が10件まで表示されます。<br>弱込を行う支払を選択してください、<br>っこ希望の支払が表示されない場合は、続けてご入力ください。 |         |  |
| 50島棟南         | 7カサタナハ                                                                                              | 7 7 9 7 |  |
|               | イキシチニヒ                                                                                              | 2 0     |  |
|               | 2 2 2 7 3 2                                                                                         |         |  |
|               |                                                                                                    |         |  |
|               |                                                                                                    |         |  |
|               |                                                                                                    | • 318   |  |
| (く戻る)         |                                                                                                    |         |  |
|               |                                                                                                    |         |  |
|               |                                                                                                    |         |  |
|               |                                                                                                    |         |  |

⑤金融機関名が入りましたら、 そのままの画面で支店名をご 検索・ご選択ください